## НАПРАВЛЕНИЕ НА МЕДИКО-СОЦИАЛЬНУЮ ЭКСПЕРТИЗУ (МСЭ)

1. Нажмите Создать новую запись 🚺 в правом верхнем углу.

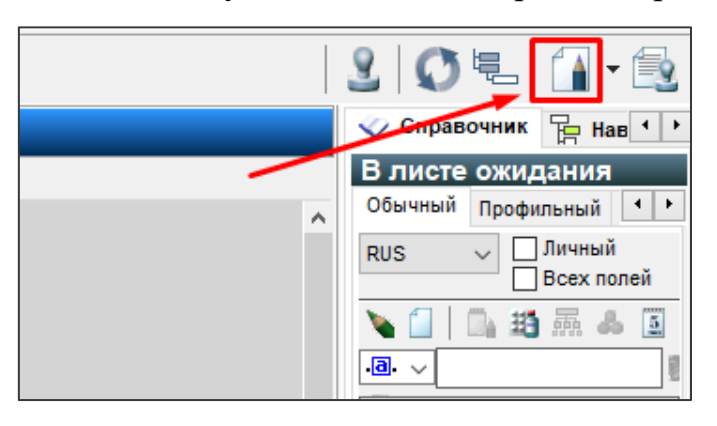

2. Откроется окно, выберите тип записи **EXPERT – Итоги направления на** 

## МСЭ, затем нажмите ОК.

| 🤨 Новая запись в э              | лектронной карте пациента                                                                                                    |                                                                           | ×                                     |
|---------------------------------|----------------------------------------------------------------------------------------------------|---------------------------------------------------------------------------|---------------------------------------|
| Параметры записи                |                                                                                                    |                                                                           |                                       |
| Филиал:<br>Врач:                | ЛПУ 🗸 ФГБОУ В                                                                                                    | ВО СИБГ Рабочая группа:<br>Фамилия                                        |                                       |
| Отделение:<br>Пациент:<br>Дата: | 14.06.2023 09:29                                                                                                    |                                                                           |                                       |
| Тип записи:                     | Осмотр - Реаниматолог<br>Диагностика - Эндоскопическое исследова<br>Экспертиза - Протокол врачебной комисси<br>Экспертиза - Протокол КИЛИ - Разбор в от<br>Экспертиза - Протокол КИЛИ - Заключение<br>Экспертиза - Протокол КИЛИ - Заключение<br>Экспертиза - Олокол КИЛИ - Заключение<br>Экспертиза - Оликриз на ВК<br><u>ВХ9471 - Итоги напревления на МСЭ</u><br><u>EXPERT - Регистрация направления на МСЭ</u> | п∟ание<br>ли<br>тделении<br>I                                             | · · · · · · · · · · · · · · · · · · · |
| Этап лечения:                   | не выбран                                                                                                    |                                                                           | ii 🗇                                  |
| По направлению                  | В рамках события Текущая койка Карт                                                                                                    | ты                                                                        |                                       |
| Событие<br>Госпитализа          | цИЯ / ИНФОРМАЦИОННО-АНАЛИТИЧЕСКИЙ О<br>оказать закрытые события                                                                                                    | ОТДЕЛ 16.06.2023 ИБ ЛПУ_Д20931/23 - 16.06.<br>Показать события по профилю | 2023 09:                              |
|                                 |                                                                                                    | <u>о</u> к                                                                | О <u>т</u> мена                       |

<u>Прим.:</u> обратите внимание, чтобы копировались данные из случая госпитализации (диагноз, история заболевания, анамнез жизни), запись должна быть <u>сделана в рамках события</u> <u>госпитализации</u>. При создании записи во вкладке **В рамках события** рядом со строкой события должна быть установлена **зелёная точка** 

| По направлению                                                                                  | В рамках события | Текущая койка | Карты |  |  |
|-------------------------------------------------------------------------------------------------|------------------|---------------|-------|--|--|
| Событие                                                                                         |                  |               |       |  |  |
| ГОСПИТАЛИЗАЦИЯ / ИНФОРМАЦИОННО-АНАЛИТИЧЕСКИЙ ОТДЕЛ 16.06.2023 ИБ ЛПУ_Д20931/23 - 16.06.2023 09: |                  |               |       |  |  |
|                                                                                                 |                  |               |       |  |  |

3. Поля, выделенные красным цветом, обязательны для заполнения (но с условиями, например, п 3.6 текущей инструкции).

3.1 В блоке **НАПРАВЛЕНИЕ НА МСЭ**: Дата выдачи направления, Протокол ВК: номер, Дата, Направляется, Цель направления (заполняется из *справочника* **v**).

| -                        |              | НАПРАВЛЕНИЕ НА МСЭ -                                                                                   |
|--------------------------|--------------|----------------------------------------------------------------------------------------------------|
| Дата выдачи направления: | 5            | Протокол ВК: Номер Дата: 14.06.2023 🛐                                                                  |
|                          |              | 🗌 МСЭ необходимо провести на дому                                                                      |
| Направляется: первично   | 🗌 повторно   | Гражданин нуждается в оказании паллиативной медицинской помощи<br>Нуждается в первидном протезировании |
|                          |              | Плуждается в первичном протезировании                                                                  |
| Источник финансирования: | $\checkmark$ |                                                                                                    |
| Цель направления:        |              |                                                                                                    |
|                          |              |                                                                                                    |

3.2 В блоке ДАННЫЕ О ГРАЖДАНИНЕ: Воинская обязанность

| - ДАННЫЕ О                                                                                                    | ГРАЖДАНИНЕ -                              |  |  |
|----------------------------------------------------------------------------------------------------|-------------------------------------------|--|--|
| ФИО: РЕГИСТРИРУЕМЫЙ Пациент Пациентович Дата рождения: 17.05.1999 возраст: 24 Пол:Мужской<br>Документ, удостоверяющий личность: Паспорт гражданина России 11 11 111111 Выдан: Отделом УФМС России по<br>Томской области в Томском районе г.Томска 16.05.2023 |                                           |  |  |
| · · · · · · · · · · · · · · · · · · ·                                                                                                    |                                           |  |  |
| Гражданство: гражданин Российской Федерации                                                                                                    | ×                                         |  |  |
| Воинская обязанность:                                                                                                    | ✓                                         |  |  |
| СНИЛС: 116-973-385 89 Индекс:                                                                                                    | 🗌 Лицо без определенного места жительства |  |  |
| - КОНТАКТНАЯ                                                                                                    | ИНФОРМАЦИЯ -                              |  |  |
| Телефон: Мобильный телефон: +7 (123) 123-11                                                                                                    | 22 Электронная почта:                     |  |  |

Гражданство, СНИЛС, Телефон, Мобильный телефон, Электронная почта – подтягиваются автоматически, если данные были указаны регистратором.

3.3 В блоке МЕСТОНАХОЖДЕНИЕ ГРАЖДАНИНА укажите Вид учреждения из *справочника ч* и скопируйте информацию об организации с

| помощью быстрого заполнения |  |
|-----------------------------|--|
|                             |  |

| -                         | МЕСТОНАХОЖДЕНИЕ ГРАЖДАНИНА - |      |
|---------------------------|------------------------------|------|
| Вид учреждения:           |                              |      |
|                           |                              |      |
| Наименование организации: |                              |      |
|                           |                              |      |
| Адрес:                    | ОГРН:                        | «« < |

## 3.4 В блоке ЗАКОННЫЙ ПРЕДСТАВИТЕЛЬ (если он есть) в поле ФИО

представителя выберите физическое лицо из справочника 🔍

| Γ | - ЗАКОННЫЙ ПРЕДСТАВИТЕЛЬ -                                                                                                    |            |       |   |
|---|----------------------------------------------------------------------------------------------------|------------|-------|---|
|   | ФИО представителя: 207801 🐼 ТЕСТОВЫЙ Имя Фамилия 🙀 Очистить                                                                               |            |       |   |
|   | СНИЛС: 111-111-111 11 Регион РФ места жительс 🔲 Поиск - Контактные лица и законный представитель пациента                                 | _          |       | × |
|   | Адрес фактического места жительства представителя:<br>Россия, Томская обп., г. Томск, ул. Совхозная, 🛬 5. кв. 5 🛛 🙀 🗽 💭 🔍 🥡 🌱 🗸 💭 🗸 🖉 🗸 🖉 |            |       |   |
| l | Глобальный уникальный идентификатор адресного объекта оталичие Имя Отчество Дата рождения                                                 | Кем приход | цится |   |
|   | ТЕСТОВЫЙ Имя Фамилия 27.03.2000 дядя                                                                                                    |            |       |   |
| L | - ДОКУМЕНТ. У                                                                                                    |            |       |   |

Укажите данные о документе, удостоверяющем полномочия законного представительства.

| - ДОКУМЕНТ, УДОСТОВЕРЯЮЩИЙ ПОЛНОМОЧИЯ - |        |              |                                                          |  |
|-----------------------------------------|--------|--------------|----------------------------------------------------------|--|
| Документ 1 🐼 Свидетельство о рождении   |        |              |                                                          |  |
| Серия:                                  | Номер: | Когда выдан: | Кем выдан:                                               |  |
| II-OM                                   | 111222 | 05.06.2000   | 🔟 Отдел ЗАГС города Томска Комитета ЗАГС Томской области |  |

Паспортные данные и контактная информация (номера телефонов, электронная почта) подтягиваются автоматически, если данные были указаны регистратором.

Если законный представитель пациента **Организация**, заполните поля: Организация представителя (юр. лицо) из справочника, Наименование (подтягивается автоматически), ОГРН, Адрес, Регион, Глобальный уникальный идентификатор адресного объекта.

| -                                                                                                    | ОРГАНИЗАЦИЯ -                                           |  |  |  |  |
|----------------------------------------------------------------------------------------------------|---------------------------------------------------------|--|--|--|--|
| Органиазция представителя (юр. лицо): 🛛 Томское региональное отделение Фонда социального страхования Российской Федер 💟 |                                                         |  |  |  |  |
| Наименование: Томское региональное отделение Фонда социального страхования Российскої ОГРН: ОГРН                        |                                                         |  |  |  |  |
| Адрес: Адрес                                                                                                    |                                                         |  |  |  |  |
| Индекс: 634034 Регион : 70                                                                                              |                                                         |  |  |  |  |
| Глобальный уникальный идентификатор                                                                                     | адресного объекта: 889b1f3a-98aa-40fc-9d3d-0f41192758ab |  |  |  |  |

3.5 В блоке СВЕДЕНИЯ ИЗ СОГЛАСИЯ НА ПРОВЕДЕНИЕ МСЭ заполните: Дата согласия на направление и проведение МСЭ, Предпочтительная форма проведения, Способ получения уведомления из *справочника* 🗇

| - СВЕДЕНИЯ ИЗ СОГЛАСИЯ НА                                   | ПРОВЕДЕНИЕ МСЭ |              |                            |
|-------------------------------------------------------------|----------------|--------------|----------------------------|
| Дата согласия на направление и проведения МСЭ: 12.06.2023 📓 | 🚺 - 🖪 🥡        | <b>?</b> - 4 | ► ➡ N <sup>2</sup> 1       |
| Предпочтительная форма проведения: очно 🗸                   | Дата записи    | Nº ⊽         | Способ получения уведомлен |
| Способ получения увеломления: По каналам телефонной связ    | 1 23.05.2023   | 1            | 27806                      |
|                                                             |                |              |                            |
|                                                             |                |              |                            |
|                                                             | <              |              | >                          |

3.6 Если пациент на момент направления <u>обучается</u>, в блоке СВЕДЕНИЯ О ПОЛУЧЕНИИ ОБРАЗОВАНИЯ укажите наименование и адрес образовательной организации, в которой гражданин получает образование; профессия (специальность, для получения которой проводится обучение).

| - СВЕДЕНИЯ О ПОЛУЧЕНИИ ОБРАЗОВАНИЯ                                                          |        |
|---------------------------------------------------------------------------------------------|--------|
| Наименование и адрес образрвательной организации, в которой гражданин получает образование: |        |
|                                                                                             | ~      |
|                                                                                             |        |
|                                                                                             | $\sim$ |
| Курс, класс, возрастная группа детского дошкольного учреждения                              |        |
|                                                                                             |        |
| Профессия (специальность), для получения которой проводится обучение:                       |        |
|                                                                                             |        |
|                                                                                             |        |

3.7 В блоке **СВЕДЕНИЯ О ТРУДОВОЙ ДЯТЕЛЬНОСТИ** заполните: Учреждение, Основная профессия, Квалификация, Специальность, Должность, Стаж работы.

| - СВЕДЕНИЯ О ТРУДОВОЙ ДЕЯТЕЛЬНОСТИ -               |                |  |  |  |  |
|----------------------------------------------------|----------------|--|--|--|--|
| Учреждение: Место работы                           |                |  |  |  |  |
| Agpec:                                             |                |  |  |  |  |
| Основная профессия: профессия Регион места работы: |                |  |  |  |  |
| Квалификация: Квалификация                         | Стаж работы: 5 |  |  |  |  |
| Специальность: <mark>специальность</mark>          | ]              |  |  |  |  |
| Должность: должность                               | 1              |  |  |  |  |

3.8 В блоке КЛИНИКО-ФУНКЦИОНАЛЬНЫЕ ДАННЫЕ обязательные для заполнения: История заболевания, Анамнез жизни, Медицинские изделия, Телосложение, Настоящее состояние, Жалобы, Диагнозы.

|                                   | КЛИНИКО-ФУНКЦИОН        | АЛЬНЫЕ ДАННЫЕ                                |                                        |
|-----------------------------------|-------------------------|----------------------------------------------|----------------------------------------|
| од наблюдения:                    |                         |                                              |                                        |
|                                   | ИСТОРИЯ ЗА              | АБОЛЕВАНИЯ                                   |                                        |
| 1стория заболевания               |                         |                                              | ^                                      |
|                                   |                         |                                              |                                        |
|                                   | AHAMHE                  | З ЖИЗНИ                                      |                                        |
| намнез жизни                      |                         |                                              | ^                                      |
|                                   |                         |                                              |                                        |
|                                   | МЕДИЦИНС                | КИЕ ИЗДЕЛИЯ                                  |                                        |
| еречень медицинских изделий:      |                         |                                              |                                        |
| iet                               |                         |                                              | ^                                      |
|                                   | ПОКАЗАТЕЛИ СОС          | СТОЯНИЯ ПАЦИЕНТА                             |                                        |
| ост: 170 Вес: 60 ИМ               | T: 20                   | Телосложение: Н                              | ормостеническое 🗸 🗸 🗸                  |
|                                   | настояще                | СОСТОЯНИЕ                                    |                                        |
| Настоящее состояние пациента      | пастолщее               |                                              | ^                                      |
|                                   | жал                     | 105Ы                                         |                                        |
| ктивно не предъявляет             |                         |                                              | ^                                      |
|                                   |                         |                                              |                                        |
|                                   | диаг                    | нозы                                         |                                        |
| <b>+ 10                  </b>     | ▶ №]    🔼               |                                              |                                        |
| № Вид заболевания                 | Код по МКБ-10           |                                              | Классификация                          |
| 1 1 - основное заболевание        | 170.2 Атеросклероз арте | ерий конечностей                             | Заключительный клинический             |
|                                   |                         |                                              |                                        |
|                                   |                         |                                              |                                        |
| IKE-10                            |                         | Due 6                                        |                                        |
| 70.27 V 170.2 Atenocktence antenu | й конечностей           | нид засолевания:<br>1 - основное заболевание | классификация:<br>Заключительный кли 🖉 |
| Troiz Arepockiepos aprepi         | иконечностей            | - соновное заболевание                       |                                        |
| иагноз:                           |                         |                                              |                                        |
| атеросклероз артерий конечностей  |                         |                                              | ^                                      |

3.9 В блоке **Рекомендации** заполните информацию в полях: Реконструктивная хирургия, Мероприятия по протезированию и ортезированию, Санаторно-курортное лечение.

| - РЕКОМЕНДАЦИИ                                 | -      |
|------------------------------------------------|--------|
| Медицинская реабилитация:                      |        |
|                                                | ~      |
|                                                |        |
|                                                | $\sim$ |
| Реконструктивная хирургия:                     |        |
| нет                                            | ^      |
|                                                |        |
|                                                | $\sim$ |
| Мероприятия по протезированию и ортезированию: |        |
| нет                                            | ^      |
|                                                |        |
|                                                | $\sim$ |
| Санаторно-курортное лечение:                   |        |
| не показано                                    | ~      |
|                                                |        |
|                                                | $\sim$ |

4. Добавьте участников комиссии (должно быть не больше двух человек,

## один из которых должен быть председатель) с помощью Создать запись

| - УЧАСТНИКИ -    |           |                 |  |  |
|------------------|-----------|-----------------|--|--|
| 🚺 - 🖪 🗑 🔺 🗸      | Nº1    2  |                 |  |  |
| Nº T Rhai        | Должность | Роль в комиссии |  |  |
| * Создать запись |           |                 |  |  |
|                  |           |                 |  |  |
|                  |           |                 |  |  |

5. В полях ниже из справочника 🖤 выберите Врача, Должность, Роль в

#### комиссии.

| 🚺 🗸 📲 🗑 🖌 📥 N <sup>2</sup> 7/3                  |                                     |                 |
|-------------------------------------------------|-------------------------------------|-----------------|
| № ⊽ Врач                                        | Должность                           | Роль в комиссии |
| <ul> <li>Кравцова Тамара Геннадьевна</li> </ul> | профпатолог                         | 1               |
|                                                 |                                     |                 |
|                                                 |                                     |                 |
|                                                 | 1 X                                 |                 |
|                                                 |                                     |                 |
| Врач: 🔽 Кравцова Тамара Геннадьевна             |                                     |                 |
| Должность: <b>профпатолог</b>                   | 🛛 Роль в комиссии: 👖 📿 Председатель |                 |

## 6. Перейдите в нижней панели в раздел СЭМД.

| <                      |             |   |
|------------------------|-------------|---|
| 🕎 🔇 Направление на МСЭ | <u>СЭМД</u> | ] |

7. Справа от списка учетных форм нажмите Создать -> СЭМД:

Направление на медико-социальную экспертизу (Редакция 6).

| -                                                              |                                                      |                          |                 |  |  |  |
|----------------------------------------------------------------|------------------------------------------------------|--------------------------|-----------------|--|--|--|
| обратных сообщений                                             | ≪ Создать                                            | \chi Удалить             |                 |  |  |  |
| OID организации                                                |                                                      |                          |                 |  |  |  |
|                                                                |                                                      | Проверка формы и блокиро | вка от изменени |  |  |  |
| Поиск - NIEMC_EXPO                                             | RT_TYPES                                             | -                        | - 🗆 X           |  |  |  |
| 🙀 🙀 🗋 🔍 🕷                                                      | 🜱 - 🚺 🖾 -                                            |                          |                 |  |  |  |
| Учетная форма                                                  |                                                      |                          |                 |  |  |  |
| Содержит 🗸                                                     | ×                                                    |                          |                 |  |  |  |
| Учетная форма                                                  |                                                      |                          |                 |  |  |  |
| СЭМД "Медицинское сви                                          | детельство о смерти" ред. 5                          |                          |                 |  |  |  |
| СЭМД: Выписка из протокола врачебной комиссии (Редакция 1)     |                                                      |                          |                 |  |  |  |
| СЭМД: Направление на го                                        | оспитализацию для оказания в МІ                      | ח                        |                 |  |  |  |
| СЭМД: Направление на го                                        | СЭМД: Направление на госпитализацию для оказания СМП |                          |                 |  |  |  |
| СЭМД: Направление на медико-социальную экспертизу (Редакция 6) |                                                      |                          |                 |  |  |  |
| СЭМД: Протокол инструментального исследования (Редакция 2)     |                                                      |                          |                 |  |  |  |
| СЭМД: Протокол консультации (Редакция 3)                       |                                                      |                          |                 |  |  |  |
| СЭМД: Протокол лабораторного исследования (Редакция 4)         |                                                      |                          |                 |  |  |  |
| СЭМД: Эпикриз в стационаре выписной (Редакция 4)               |                                                      |                          |                 |  |  |  |
|                                                                |                                                      |                          |                 |  |  |  |

8. Дождитесь уведомления об успешном сборе данных. Нажмите Ок.

| Внимание                                                                                                    | $\times$ |
|----------------------------------------------------------------------------------------------------|----------|
| Результаты создания учетных форм:<br>[1 из 1] СЭМД: Направление на медико-социальную экспертизу (Редакция 6) |          |
| Οκ                                                                                                    |          |

# ПОИСК И ВНЕСЕНИЕ УНИКАЛЬНОГО ГЛОБАЛЬНОГО ИДЕНТИФИКАТОРА АДРЕСНОГО ОБЪЕКТА

9. В СЭМД необходимо указывать идентификаторы адресного объекта по Федеральной информационной адресной системы (далее - ФИАС), а именно: адрес фактического места жительства пациента, адрес филиала страховой компании или юридического лица, адрес фактического места жительства законного представителя (при наличии) и адрес организации, где учится пациент (на момент направления).

10. Откройте сайт ФИАС <u>https://fias.nalog.ru/</u> в браузере

11. Выберите пункт Административно-территориальное деление [1] и введите в соответствующее поле адрес [2]. Нажмите Найти [3].

| ФЕДЕРАЛЬНАЯ ИНФОРМАЦИОННАЯ<br>АДРЕСНАЯ СИСТЕМА | Обратиться в службу технической поддержки | Вход в личный кабинет 📃 |
|------------------------------------------------|-------------------------------------------|-------------------------|
| Муниципальное деление О Административно        | -территориальное деление                  | 1                       |
| Томская область, г Томск, ул Совхозная, д. 5   |                                           | <b>х</b> Найти          |
| → Расширенный поиск                            | 2                                         | 3                       |

12.Из предложенных данных скопируйте Уникальный номер ГАР (FIAS ID).

| Томская область, г Томск, ул Совхозная, д. 5 |   |                                                                                   |
|----------------------------------------------|---|-----------------------------------------------------------------------------------|
| Детальная информация История изменений       |   |                                                                                   |
| Информация по адресообразующим элементам     | ? | Просмотреть                                                                       |
| История изменения адреса                     | ? | Просмотреть                                                                       |
| Муниципальное деление                        | ? | Томская область, городской округ город Томск, город Томск, улица Совхозная, дом 5 |
| Административно-территориальное деление      | ? | Томская область, город Томск, улица Совхозная, дом 5                              |
| ИФНС ФЛ                                      | ? | 7000                                                                              |
| ИФНС ЮЛ                                      | ? | 7000                                                                              |
| ΟΚΑΤΟ                                        | ? | 69401000000                                                                       |
| ОКТМО                                        | ? | 69701000001                                                                       |
| Почтовый индекс                              | ? | 634021                                                                            |
| Уникальный номер ГАР (FIAS ID)               | ? | a8023f0e-b535-473d-b798-0ae12974835d                                              |

13. Воспользуйтесь поиском по разделам и полям в том же разделе СЭМД.

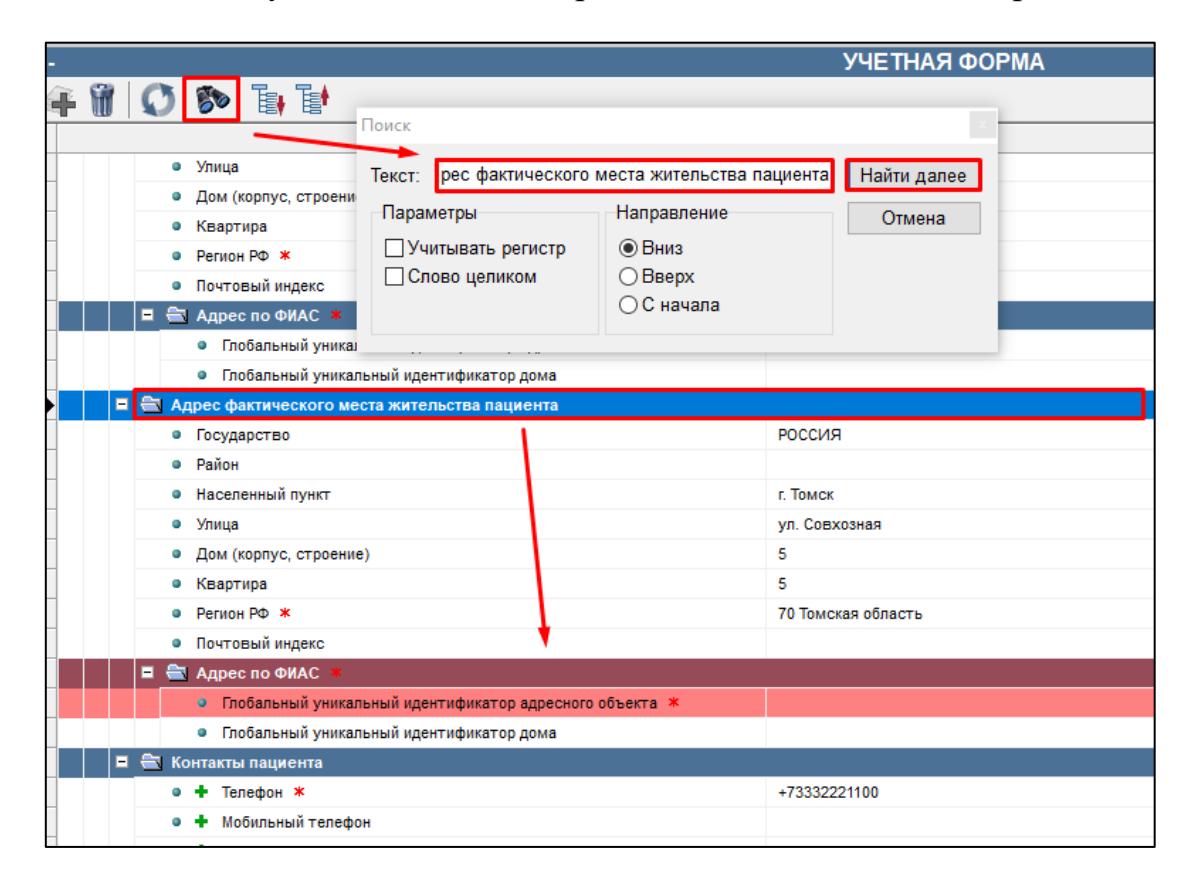

## 14. Вставьте в поле Глобальный уникальный идентификатор адресного

#### объекта.

|      | <ul> <li>посальныя уникальныя идентификатор адресного совекта</li> </ul>    |                                      |
|------|-----------------------------------------------------------------------------|--------------------------------------|
|      | <ul> <li>Глобальный уникальный идентификатор дома</li> </ul>                |                                      |
| 🚔 A; | дрес фактического места жительства пациента                                 |                                      |
|      | Государство                                                                 | РОССИЯ                               |
| •    | Район                                                                       |                                      |
| •    | Населенный пункт                                                            | г. Томск                             |
| •    | Улица                                                                       | ул. Совхозная                        |
| •    | Дом (корпус, строение)                                                      | 5                                    |
| •    | Квартира                                                                    | 6                                    |
| •    | Регион РФ \star                                                             | 7 Томская область                    |
| •    | Почтовый индекс                                                             |                                      |
| = 🖴  | Адрес по ФИАС 🗶                                                             | <u> </u>                             |
|      | <ul> <li>Глобальный уникальный идентификатор адресного объекта *</li> </ul> | a8023f0e-b535-473d-b798-0ae12974835d |

15. Тоже самое необходимо сделать с адресом страховой компании или юридического лица.

|   | 🚔 Контакты страховой компании или юридического лица                         |                                      |
|---|-----------------------------------------------------------------------------|--------------------------------------|
|   | • 🕂 Телефон \star                                                           |                                      |
|   | Мобильный телефон                                                           |                                      |
|   | <ul> <li>+ Электронная почта</li> </ul>                                     |                                      |
|   | • + Факс                                                                    |                                      |
|   | • 🕂 Веб-сайт                                                                |                                      |
| - | 🚔 Адрес страховой компании или юридического лица                            |                                      |
|   | • Адрес текстом *                                                           | ООО ВТБ МЕДИЦИНА                     |
|   | <ul> <li>Регион РФ *</li> </ul>                                             | 70 Томская область                   |
|   | <ul> <li>Почтовый индекс</li> </ul>                                         |                                      |
|   | 📮 🚖 Адрес по ФИАС 🗯                                                         |                                      |
|   | <ul> <li>Глобальный уникальный идентификатор адресного объекта *</li> </ul> | 1bc67473-da42-4af7-b71f-33a7fa67166d |

16. В случае наличия законного представителя, то необходимо также указать

идентификатор по ФИАС его адреса фактического места жительства.

|   | <ul> <li>Дата выдачи документа *</li> </ul>                  |                                                            |
|---|--------------------------------------------------------------|------------------------------------------------------------|
| = | Адрес фактического места жительства представителя            |                                                            |
|   | • Адрес текстом 🗶                                            | Россия, Томская обл., г. Томск, ул. Совхозная, д. 5, кв. 5 |
|   |                                                              |                                                            |
|   |                                                              |                                                            |
|   |                                                              |                                                            |
|   |                                                              |                                                            |
|   | Регион РФ *                                                  | 70 Томская область                                         |
|   | <ul> <li>Почтовый индекс</li> </ul>                          |                                                            |
|   | 🔄 Адрес по ФИАС 🔺                                            |                                                            |
|   | • Глобальный уникальный идентификатор адресного объекта      | *                                                          |
|   | <ul> <li>Глобальный уникальный идентификатор дома</li> </ul> |                                                            |

17. Заполненный СЭМД должен подписать председатель в этой записи врачебной комиссии под штатной единицей заместителя главного врача.

| •                                  |                  |               |
|------------------------------------|------------------|---------------|
| ИЭМК. Журнал обратных сообщений    | ≪ Создать        |               |
| M_DEP_II OID организации           |                  | ≼ Перез       |
| 131 1.2.643.5.1.13.13.12.2.70.7226 | Подтвердить      | Проверка форм |
| >                                  |                  | Формирование  |
| – передан в ЕГИСЗ 📕 - есть ошибки  | Отменить подпись |               |
| -                                  |                  |               |
| Авто Мин Макс                      |                  |               |
|                                    |                  |               |